## 【Android System WebView アプリのバージョン確認方法・アップデート方法について】

KEIRIN オフィシャルアプリをご利用いただくには、お手持ちの端末にインストールされている 「Android System Webview」というアプリのバージョンを 44.0.2403.117 以上にする必要がございます。 こちらでは、「Android System Webview」アプリのバージョン確認方法ならびにアップデート方法をご案 内させていただきます。

| ● 🖃 🧶 🔺 🔊 🖗                      | 🕯 🛜 📶 97% ੈ 21:42 |
|----------------------------------|-------------------|
| ← アプリケーション                       | ノ情報               |
| Android System<br>バージョン44.0.2403 | WebView<br>3.117  |
| 強制終了                             | 更新を削除             |
|                                  | 無効                |
| 🗹 通知を表示                          |                   |
| ストレージ                            |                   |
| 合計                               | 55.82 MB          |
| アプリケーション                         | 55.82 MB          |
| 外部SDカードアプリ                       | 0.00 B            |
| データ                              | 0.00 B            |
| 外部SDカードデータ                       | 0.00 B            |
| 外部SDカードに移動                       | データを消去            |
| キャッシュ                            |                   |
| キャッシュ                            | 0.00 B            |

- (1) Android System Webview のバージョン確認方法
- ① ホーム画面で「設定」を起動します。

ホーム画面に「設定」アイコンが存在しない場合は「アプリ」を起動し、アプリー覧画面で「設定」 を起動します。

(注) 機種によりアイコンのデザインが異なります。

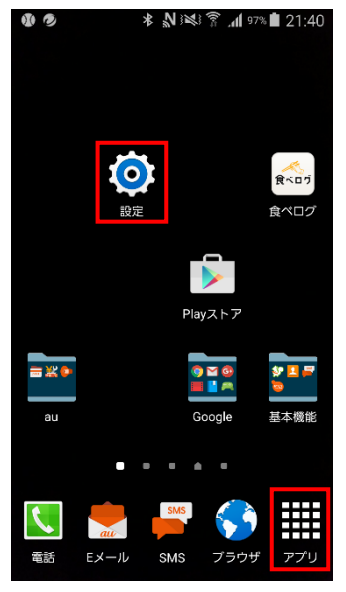

設定画面を表示します。

② 「アプリケーション管理」を起動します。

(注) 機種により「アプリ」と表現されています。機種によりデザインが異なります。

| 🔹 🖬 🤌 🌃 🖄      | * № № ?.       | 1 63% 着 13:15 | · • • | 7 Y7 Y7 🖻 | 🕕 💎 🖹 🛔 21:51 |
|----------------|----------------|---------------|-------|-----------|---------------|
| 設定             |                | ۹ :           | 設定    | ŧ         | ۹             |
| ()             |                |               | 端末    | E         |               |
| 端末情報           |                |               | •     | ディスプレイ    |               |
| アプリケーション       |                | ^             | ٠     | 音と通知      |               |
| •              | ₿              |               |       | ストレージ     |               |
| アプリケーショ<br>ン管理 | 標準アプリケー<br>ション | 通話            |       | 電池        |               |
| 建絡先            | @<br>Eメール      | <b>ド</b> ャラリー | ĕ     | アプリ       |               |
| 3              |                | <b>B</b>      | ÷     | ユーザー      |               |
| ブラウザ           | Sプランナー         | Sボイス          |       | <b>0</b>  |               |

アプリー覧画面を表示します。

③ 左右にスワイプし「全て」の一覧を表示します。
 (注)機種により「すべて」と表現されています。

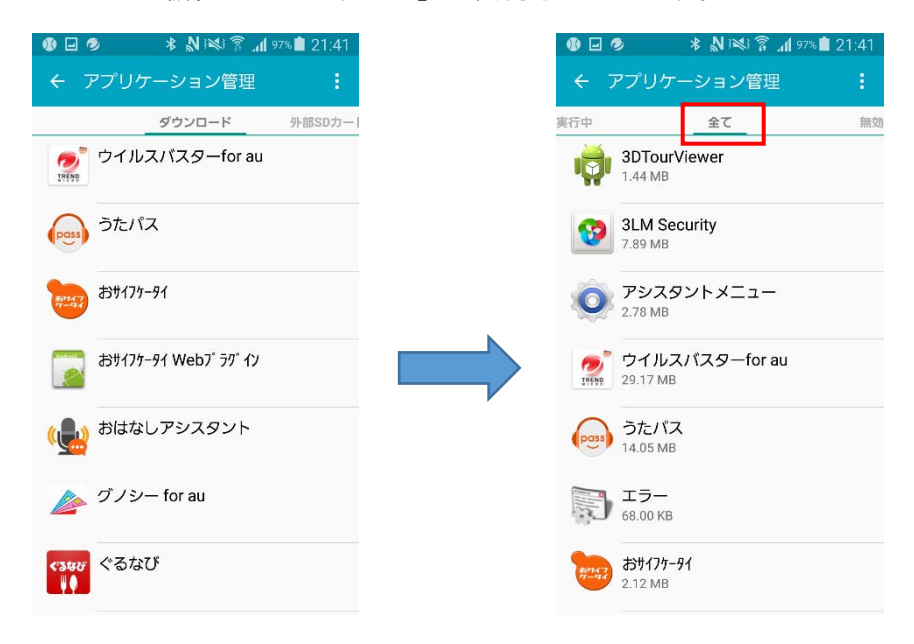

④ 下方向にスクロールし、「Android System WebView」をタップします。

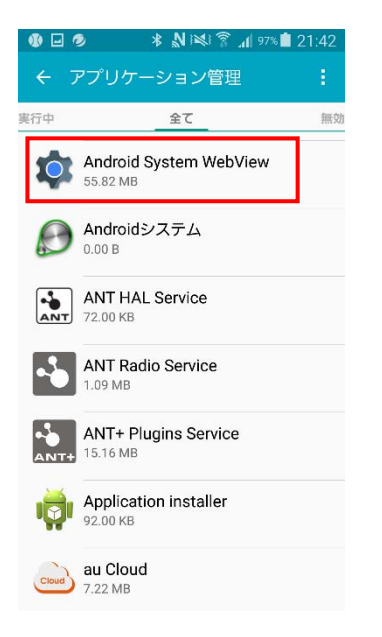

Android System WebViewの情報を表示します。

⑤ Android System WebViewのバージョンを確認します。

バージョン 44.0.2403.117 以上が必要となりますので、異なるバージョンをお使いの方は次にご説明 します「(2) Android System WebView のアップデート方法」をご確認ください。

| 🚯 🖬 🧔 🔺 🔊 🖻                      | 💐 🛜 📶 97% 💼 21:42 |
|----------------------------------|-------------------|
| ← アプリケーション                       | ノ情報               |
| Android System<br>パージョン44.0.2403 | WebView<br>3.117  |
| 強制終了                             | 更新を削除             |
|                                  | 無効                |
| ✓ 通知を表示                          |                   |
| ストレージ                            |                   |
| 合計                               | 55.82 MB          |
| アプリケーション                         | 55.82 MB          |
| 外部SDカードアプリ                       | 0.00 B            |
| データ                              | 0.00 B            |
| 外部SDカードデータ                       | 0.00 B            |
| 外部SDカードに移動                       | データを消去            |
| キャッシュ                            |                   |
| キャッシュ                            | 0.00 B            |

- (2) Android System WebView のアップデート方法
- ホーム画面で「Play ストア」を起動します。
  ホーム画面に「Play ストア」アイコンが存在しない場合は「アプリ」を起動し、アプリー覧画面で
  「Play ストア」を起動します。

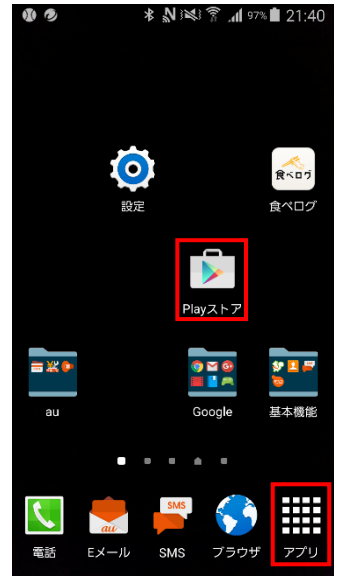

Play ストア画面を表示します。

 (2)「検索」をタップし、「android システム」と入力し、検索候補の「android システムの webview」を 選択します。

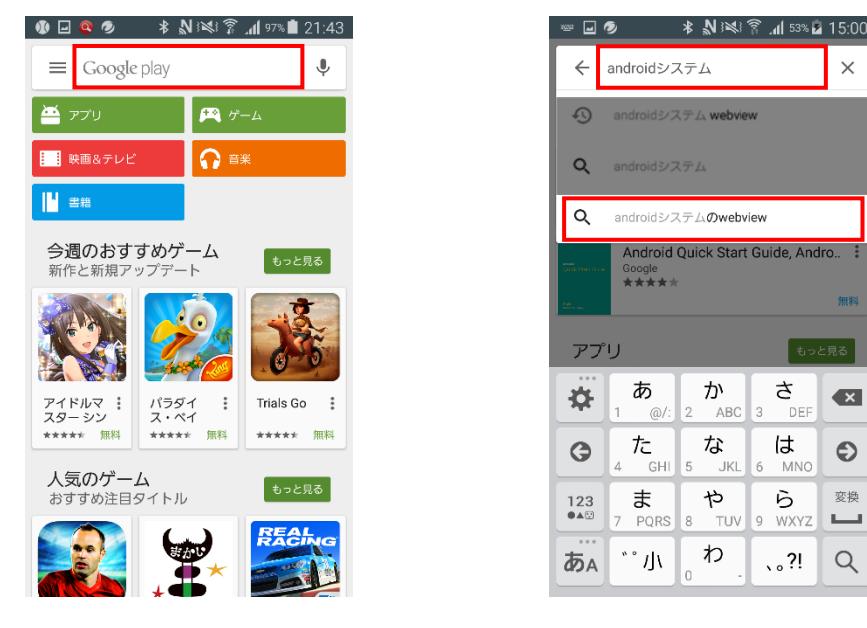

Android システムの WebView のインストール画面を表示します。

③ 「更新」ボタンをタップします。

アプリが最新バージョンになっている場合は、「更新」ボタンが「アンインストール」ボタンに なっています。そのままの状態で KEIRIN オフィシャルアプリをご利用できますので、「アンインスト ール」ボタンを押下せず、画面を閉じてください。

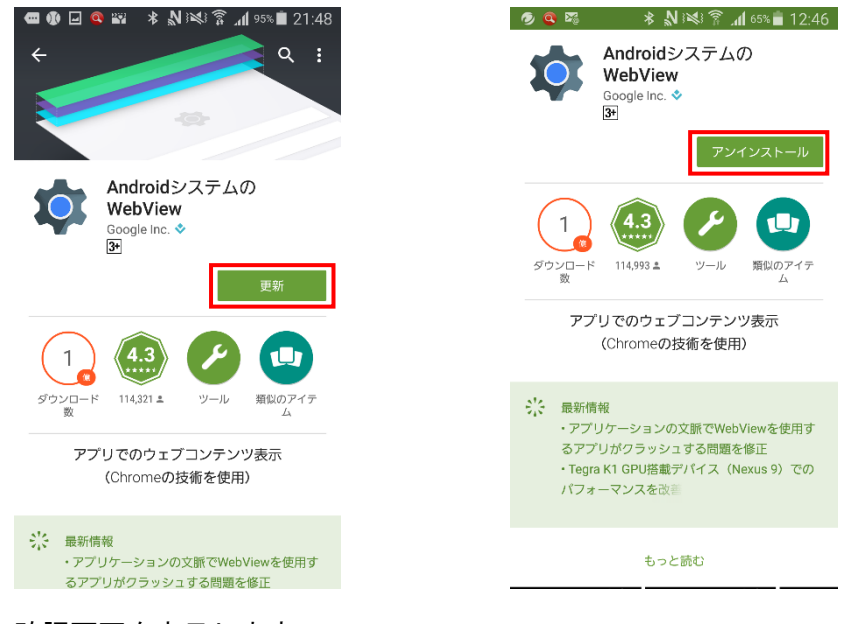

確認画面を表示します。

### ④ 「同意する」ボタンをタップします。

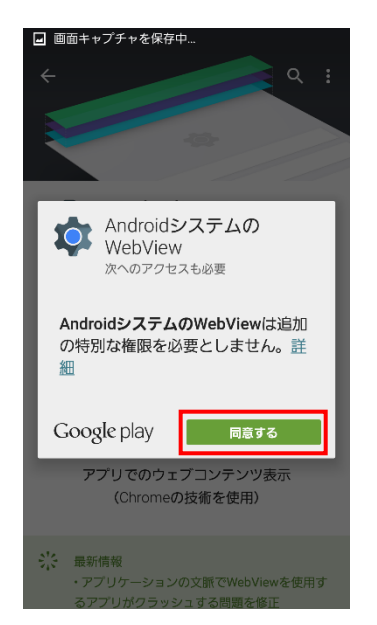

インストールを開始します。

# インストール終了までの画面遷移は、下記の通りです。 ダウンロード中 ⇒ インストール中 ⇒

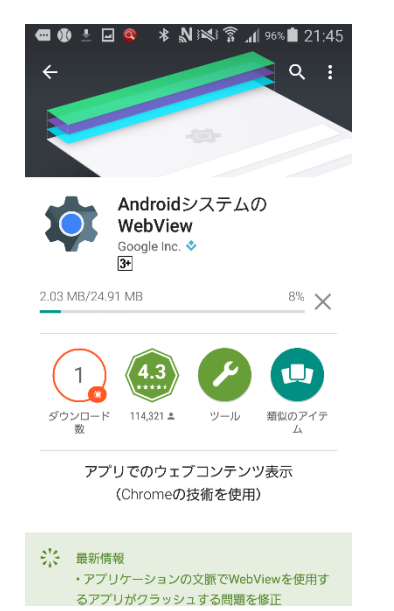

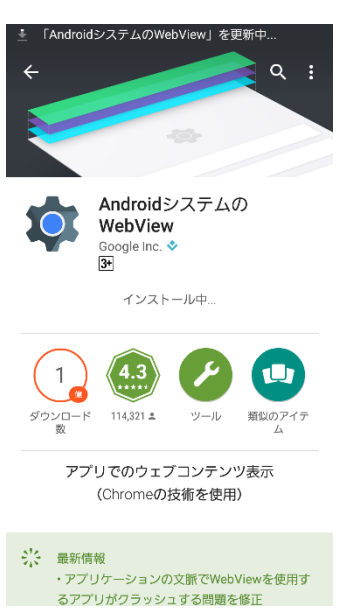

## インストール終了

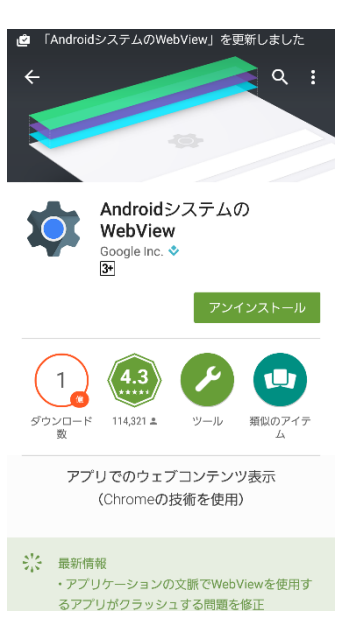

※Android システムの WebView の更新通知がある場合の手順は下記の通りとなります。

① ホーム画面で「Play ストア」を起動します。

ホーム画面に「Play ストア」アイコンが存在しない場合は「アプリ」を起動し、アプリー覧画面で 「Play ストア」を起動します。

21:44

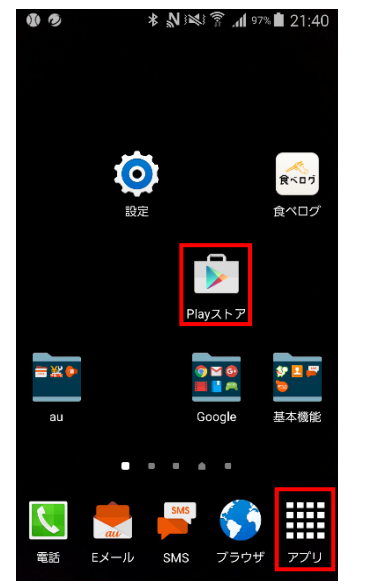

Play ストア画面を表示します。

#### ② 「メニュー」ボタンをタップし、「マイアプリ」を選択します。

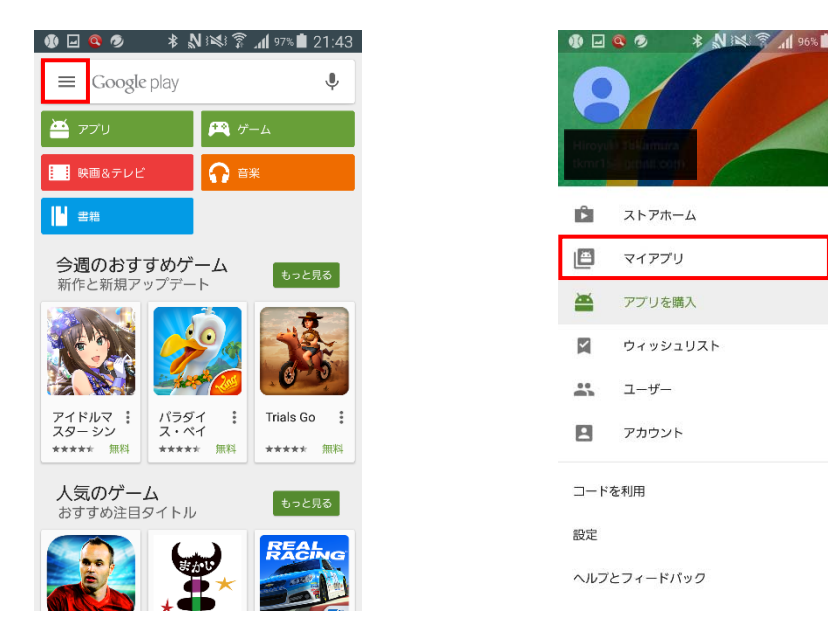

- ③ 「Android システムの WebView」を選択します。
  - ※「すべて更新」ボタンをタップすると「アップデート待ちのすべてのアプリ」のアップデートが 実行されます。

| ≡ マイアプリ Q                                                       |  |  |  |  |  |
|-----------------------------------------------------------------|--|--|--|--|--|
| <b>インストール済み</b> すべて                                             |  |  |  |  |  |
| アップデートあり すべて更新                                                  |  |  |  |  |  |
| AndroidシステムのWebView<br>Google Inc. や<br>*****                   |  |  |  |  |  |
| 最近更新したアプリ 17                                                    |  |  |  |  |  |
| パリリロの目的です      プロ野球最前線        Souther      Rootive        ***** |  |  |  |  |  |
| インストール済                                                         |  |  |  |  |  |
| 飲食店まとめて検索-リストラン<br>Biogwatcher Inc.<br>*****                    |  |  |  |  |  |
| ListRan インストール済                                                 |  |  |  |  |  |
| 新科動画 GYAO!<br>Yahoo Japan Corp. ◆<br>*****                      |  |  |  |  |  |
|                                                                 |  |  |  |  |  |

以降の操作は、「(2) Android System WebView のアップデート方法」③となります。